# 【6.6.6.6】インドネシアにおける特許を対象にした無効資料調査

# 自社の開発技術に近い特許が見つかった。この特許を回避する ことも選択肢ではあるが、できれば無効化したい。

# 1)調査ツールの選択

Q

インドネシアにおける特許は、インドネシア知的財産総局(以下、DGIP)が提供する特許データベース e-Status、または欧州特許庁(以下、EPO)が提供する Espacenet を使って調査することができる。 それぞれのデータベースの収録状況を比較すると、Espacenet にはインドネシア特許が 2001 年までのデ ータしか収録されていない。そのため、今回は収録が多い DGIP が提供する e-Status を利用した事例を 紹介する。

# 2)検索事例

e-Statusの検索画面<sup>123</sup>は DGIP のサイトトップページの下記の箇所からアクセスできる。

http://www.dgip.go.id/

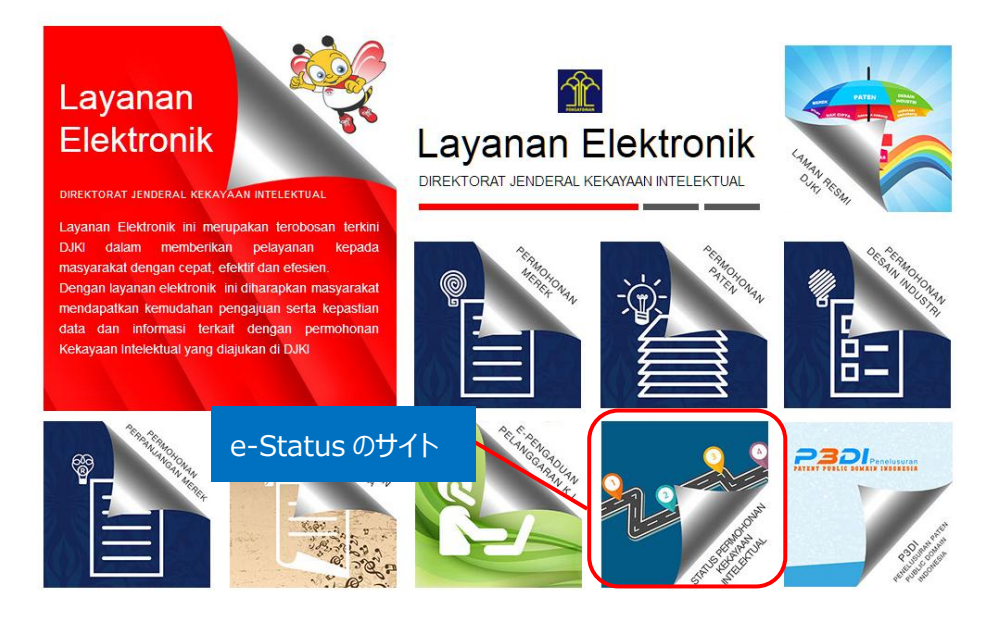

<sup>&</sup>lt;sup>1</sup> 表示はすべてインドネシア語であり、技術 KW の検索はインドネシア語で行わなければならない。インドネシア以外の企業 名は英語表記での検索が可能。

<sup>&</sup>lt;sup>2</sup> DGIP が提供する特許データベースは Internet Explorer では正しく表示されない場合があるため、 Google chrome を使用することを推奨する。以下事例紹介では、 Google chrome で表示させた画面を記載している。

<sup>&</sup>lt;sup>3</sup> DGIP が提供する特許データベースはデータの収録状況が不安定であるため、検索時期によりヒットする公報数などが変わる可能性がある点に注意が必要である。本手引書は 2017 年 1 月時点のもの。

下記 URL から直接接続することもできる。

http://e-statushki.dgip.go.id/

# ◆検索モードの紹介

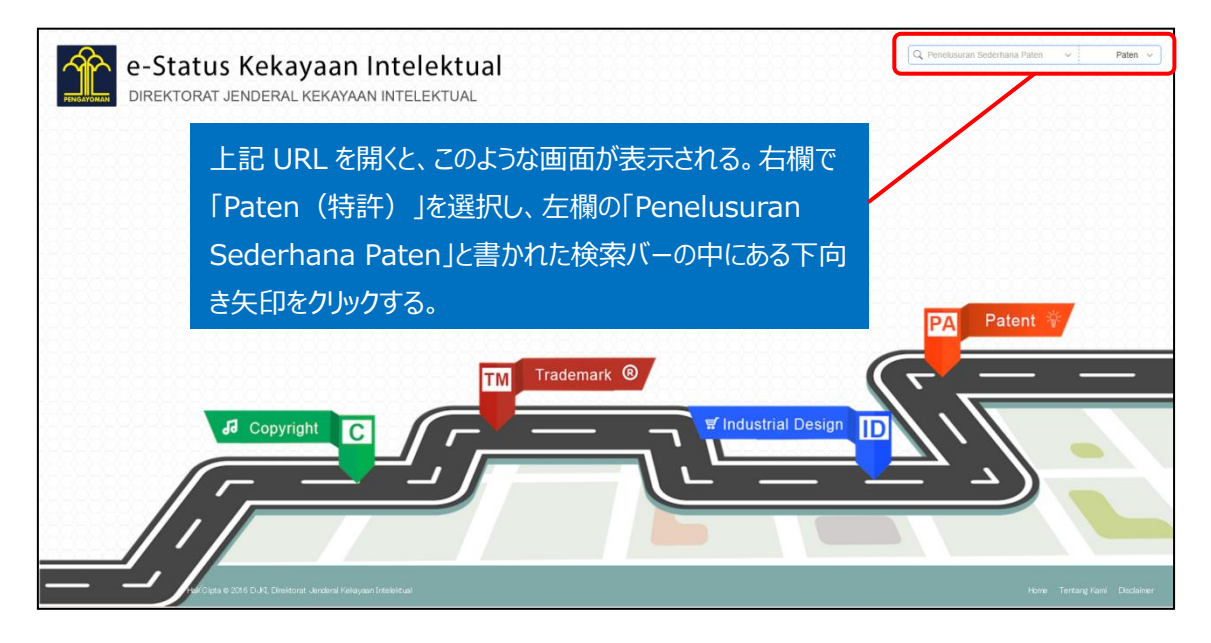

「Penelusuran Sederhana Paten」をクリックすると、下記検索画面が表示される。大きく4つのブロックに分かれており、番号検索、テキスト検索、日付検索、所在地検索がある。それぞれのブロックの中に、さらに出願番号、出願人、出願日など様々な検索項目がある。入力はインドネシア語のみ使用可。

| e<br>Cari Berdasarka                                               | n Tanggal                            | Q Peneli                               | usuran Sederhana Paten                    | ✓ Paten ✓                |
|--------------------------------------------------------------------|--------------------------------------|----------------------------------------|-------------------------------------------|--------------------------|
| Tahun Permohonan                                                   |                                      | Tanggal Penerimaa                      | n :                                       |                          |
| Tahun Permoh                                                       | onan                                 | Dari                                   | Sampai                                    |                          |
| Tanggal Pengumuma                                                  | n :                                  | Tanggal Kepemilika                     | n :                                       |                          |
| Dari                                                               | Sampai                               | Dari                                   | Sampai                                    |                          |
| Tanggal Pemberian :                                                |                                      | Tanggal Kadaluarsa                     | ii ii                                     | Patent 🐐                 |
| Dari                                                               | Sampai                               | Dari                                   | Sampai                                    |                          |
| <b>Cari Berdasarka</b><br>Asal Permohonan :<br>Pilih Asal Permohor | n Lokasi<br>an V                     | Kewarganegaraan I<br>Pilih Kewarganega | nventor :<br>iraan Inventor               |                          |
| Kewarganegaraan Pe<br>Pilih Kewarganegar                           | milik Paten :<br>aan Pemilik Paten V | Kewarganegaraan k<br>Pilih Kewarganega | Konsultan Paten :<br>raan Konsultan Paten | - <b>P -</b>             |
|                                                                    |                                      |                                        | Q Search Cano                             | cel ling Kami Disclaimer |

#### ◆調査目的および調査対象

調査対象例として下記の調査目的および特許を設定した。

調査目的:侵害防止調査を実施したところ、以下の特許を発見した。先行文献を見つけたい。 <対象特許> 仮想特許:XXXXX 出願日:2016年1月1日 <請求項> 洗濯ものが収容される収容槽と

イオン溶出手段を備えた洗濯機であって、

イオン濃度制御手段をさらに備えていることを特徴とする洗濯機。

## ◆予備検索·準備編

無効資料調査を行う前に、該当技術に対応する特許分類の選定や、適切な技術用語を特定しておく 必要がある。技術用語については、同義語や上位概念も含め適切な KW をインドネシア語で特定してお く必要がある。

①該当技術に対応する特許分類の特定

特許分類の定義や周辺の特許分類は独立行政法人工業所有権情報・研修館が提供する「特許情報プラットフォーム J-PlatPat」の「パテントマップガイダンス(PMGS)」を利用することで参照できる。 https://www5.j-platpat.inpit.go.jp/pms/tokujitsu/pmgs/PMGS\_GM101\_Top.action

[パテントマップガイダンス (PMGS) の IPC 一覧表示より抜粋]

| • <u>29/00</u> (2006.01) | 共通のフレーム内に他の別個な装置, 例. すすぎ装置, を備える洗たく機の結合体                                                                      |
|--------------------------|----------------------------------------------------------------------------------------------------|
| • <u>31/00</u> (2006.01) | 数個の洗たく機または洗たくユニット,例.流水作業装置,からなる洗たく設備                                                                          |
| • <u>33/00</u> (2006.01) | 洗濯機の連続操作制御,例.洗濯と乾燥サイクルのためのプログラム制御装置(D06<br>F31/00が優先)                                                         |
| • <u>35/00</u> (2006.01) | 他に分類されない洗たく機械,装置または方法                                                                                         |
| • <u>37/00</u> (2006.01) | グループD06F21/00~D06F25/00に包含される洗たく機に限定された<br>細部(より一般的に応用される細部D06F39/00;乾燥のみに関する細部D06<br>F58/00)                 |
| • <u>39/00</u> (2006.01) | グループD06F21/00~D06F25/00の洗たく機類に特有でないもの,ま<br>たはグループD06F9/00~D06F19/00またはD06F27/00のどの<br>個別形式の洗たく機にも特有でない洗たく機の細部 |
| • <u>41/00</u> (2006.01) | すすぎ装置                                                                                                    |

| IPC                      | 説明                                                                                                    |
|--------------------------|----------------------------------------------------------------------------------------------------|
| • <u>39/00</u> (2006.01) | グループD06F21/00~D06F25/00の洗たく機類に特有でないもの,ま<br>たはグループD06F9/00~D06F19/00またはD06F27/00のどの<br>個別形式の洗たく機にも特有でない洗たく機の細部 |
| • <u>39/02</u> (2006.01) | ・石けんまたは他の洗剤を添加する装置                                                                                            |
| • <u>39/04</u> (2006.01) | ・加熱装置                                                                                                    |
| • <u>39/06</u> (2006.01) | ・泡の発生防止または泡消しのための装置                                                                                           |
| • <u>39/08</u> (2006.01) | ・液の供給または排出装置(液状洗剤の供給D06F39/02)                                                                                |
| • <u>39/10</u> (2006.01) | <ul> <li>ろ過装置</li> </ul>                                                                                      |
| • <u>39/12</u> (2006.01) | ・ケーシング;槽                                                                                                    |
| • <u>39/14</u> (2006.01) | ・・とびらまたはカバー;その取り付け手段                                                                                          |

特許公報に記載されている IPC は D06F39/08 である。この分類を見ると、洗濯機の細部であって、液の供給または排出装置という定義であることが分かる。この分類および上位階層の分類は、先行文献が見つかる可能性が高いものと思われる。今回の事例の場合、洗濯物に対して抗菌効果を十分に発揮させる、溶出量制御機能付きの金属イオン溶出ユニットに特徴があるため、洗濯機の細部であって、液の供給または排出装置の分類である D06F39/08 を検索対象の特許分類に設定する。

②技術用語の特定(インドネシア語)

DGIP 提供の検索データベースではインドネシア語での検索のみ可能であるため、技術用語もインドネシ ア語で決定する必要がある。さらに新興国の調査においては、書誌情報から IPC が抜けているものや、 IPC の付与が上位の分類で付与される、間違った IPC が付与されているといったことがある。こうした状況 を考慮し、検索としては特許分類の上位の分類を利用したり、KW のみの検索を行ったりするといった工 夫が有効である。

今回は、下記のような検索を行った。入力した項目は全て and 検索されるため、検索式②の KW を発明の名称、要約のどこかに含む公報を検索したい場合は、別々に検索する必要がある(同時にこれら 3 つの項目に KW を入れると、発明名、要約、請求の範囲のすべてに指定した KW を含む公報しか HIT しない)。

さらに、前述のように IPC の付与について問題があるため、検索式①と検索式②も別々に行った方が検 索漏れを防ぐことができる。

調査対象集合は、前提技術と構成要件の特徴技術とを掛け合わせることで作っていく。今回の事例の 場合、洗濯物に対して抗菌効果を十分に発揮させる、溶出量制御機能付きの金属イオン溶出ユニット に特に特徴があるため、先程設定した IPC がこれに相当する。以上より、検索方針はこのようになる。

また、DGIP が提供する特許データベースでは、IPC 入力の際、スペースを入れなければならない。また設定した IPC をそのまま入力するとヒットしない可能性があり、DGIP では IPC の前方一致検索ができるの

で、Cari Berdasarkan Nomor:番号検索)のNomor IPC(IPC 番号)に【D 06 F 39】と入力 する。

| 〈検索方針〉                              |
|-------------------------------------|
| 国際特許分類(IPC):D06F39/10(洗濯機の細部/ろ過装置)  |
| KW : mesin cuci(インドネシア語で「洗濯機」を意味する) |
| 公開日:2016年1月1日以前                     |
| 検索式①=IPC(D06F39)                    |
| 検索式②=KW1(mesin cuci)                |

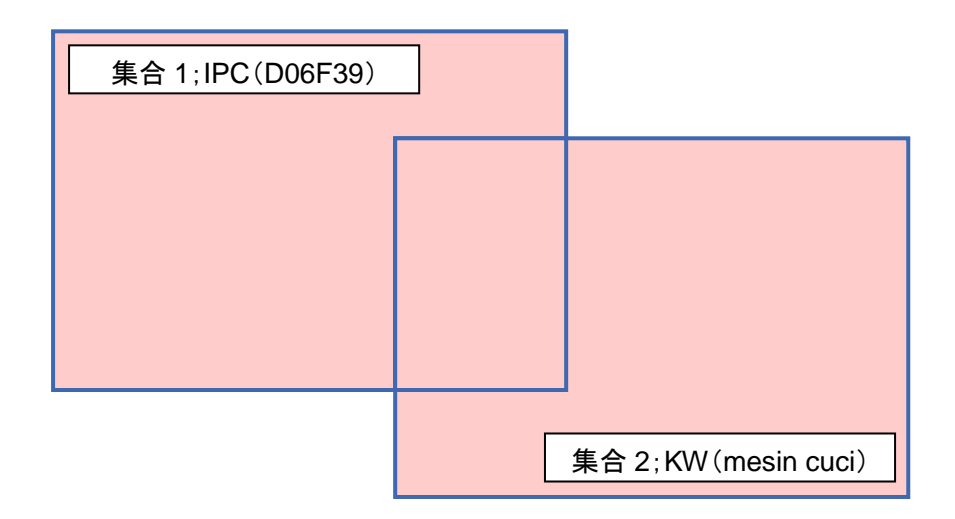

# ◆実践編

検索対象とする特許分類および KW を設定したので、DGIP が提供する特許データベースにアクセスしインドネシア特許に対する検索を行う。下記では、KW 検索を行う場合の検索方法を紹介する。トップページ右上にある検索バーの中にある下向き矢印をクリックする。

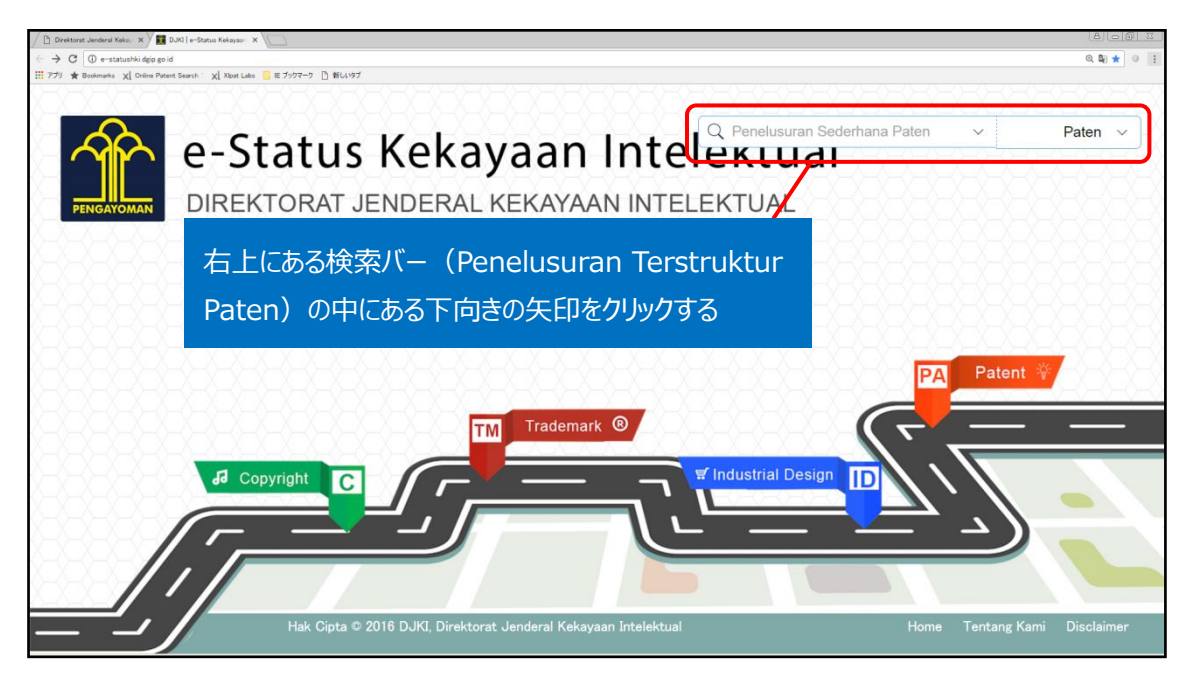

下向きの矢印をクリックすると、下記のようなタブが現れる。

| DJKI   e-Status Kekayaan 🗙 💭          |                                    |                                        |                        |                   | 800                |
|---------------------------------------|------------------------------------|----------------------------------------|------------------------|-------------------|--------------------|
| C 🛈 e-statushki dgip go id            |                                    |                                        |                        |                   | @ № ☆ 0 (          |
| り ★ Bookmarks XL Online Patent Search | ホー XL Xipat Labs 🦲 ミブックマーク 🗋 新しいタブ |                                        |                        |                   |                    |
|                                       |                                    |                                        |                        |                   |                    |
|                                       |                                    |                                        | Q Penelusuran Se       | derhana Paten 🗸 🗸 | Paten 🗸            |
|                                       | -Status                            |                                        |                        |                   |                    |
|                                       | -0-0-0-0-0-0-0-0-                  |                                        | Penelusuran Ters       | truktur Paten 🃋   |                    |
|                                       | DIREKTORAT                         | ↓ J U y J U ( 借 与 f                    | 快来)                    |                   |                    |
|                                       |                                    | Name Demokanan Poton :                 | Nemar Patan :          |                   |                    |
|                                       |                                    | Nomor Permohonan                       | Nomor Paten            |                   |                    |
|                                       |                                    |                                        |                        |                   | VEVEVEVE           |
|                                       |                                    | Nomor IPC :                            | Nomor Prioritas :      |                   |                    |
|                                       |                                    | Nomor IPC                              | Nomor Phontas          |                   | の項目回コ              |
|                                       |                                    | Nomor Urut Permohonan :                | Nomor Pengumuman :     | /t and 校志-        | th Z               |
|                                       |                                    | Nomor Urut Permohonan                  | Nomor Urut Permonor    | は driu 快米o        | 2110.              |
|                                       |                                    |                                        | 埨枩) / 【                |                   | <u>v v v v v</u>   |
|                                       |                                    | Cari Berdasarkan Teks                  |                        | i                 |                    |
|                                       |                                    | Judul Permohonan :                     | Abstrak :              |                   |                    |
| TAXAXAX                               |                                    | Judul Permohonan                       | mesin cuci             |                   |                    |
|                                       | dd Copyright C                     | Nama Inventor                          | Nama Bernegang Paten : |                   |                    |
|                                       |                                    | Nama Inventor                          | Nama Pemegang Paten    |                   |                    |
| /                                     |                                    | News Krowitten Datas :                 | ×1-::                  |                   |                    |
|                                       |                                    | Nama Konsultan Paten                   | Klaim                  |                   |                    |
|                                       |                                    | Nama Konsultan Faten                   | Nam                    |                   |                    |
|                                       |                                    |                                        |                        |                   |                    |
|                                       | Hak Cipta © 2                      | 2016 DJKI, Direktorat Jenderal Kekayaa |                        |                   | ng Kami Disclaimer |
|                                       |                                    |                                        |                        |                   |                    |

ブロック②(Cari Berdasarkan Teks:テキスト検索)の Abstrak(要約)に mesin cuci(検索 式②のKW)を入力する。Judul Permohonan(発明の名称)にも同様にKWを入力し、検索する。 Klaim(請求の範囲)は検索の欄があるが、機能していない。同一ブロック内の項目同士は and 検索 されるが、異なるブロック間同士は、先に入力した項目が優先的に検索される。無効資料調査の場合、 本来であれば公開日を対象公報の出願日以前に限定しての調査が必要であるが、DGIP が提供する e-Status では、ブロック同士の and 検索ができないため、KW 検索でヒットする公報をすべて表示させ、 該当する期間内で HIT する文献があるかどうかを確認する必要がある。

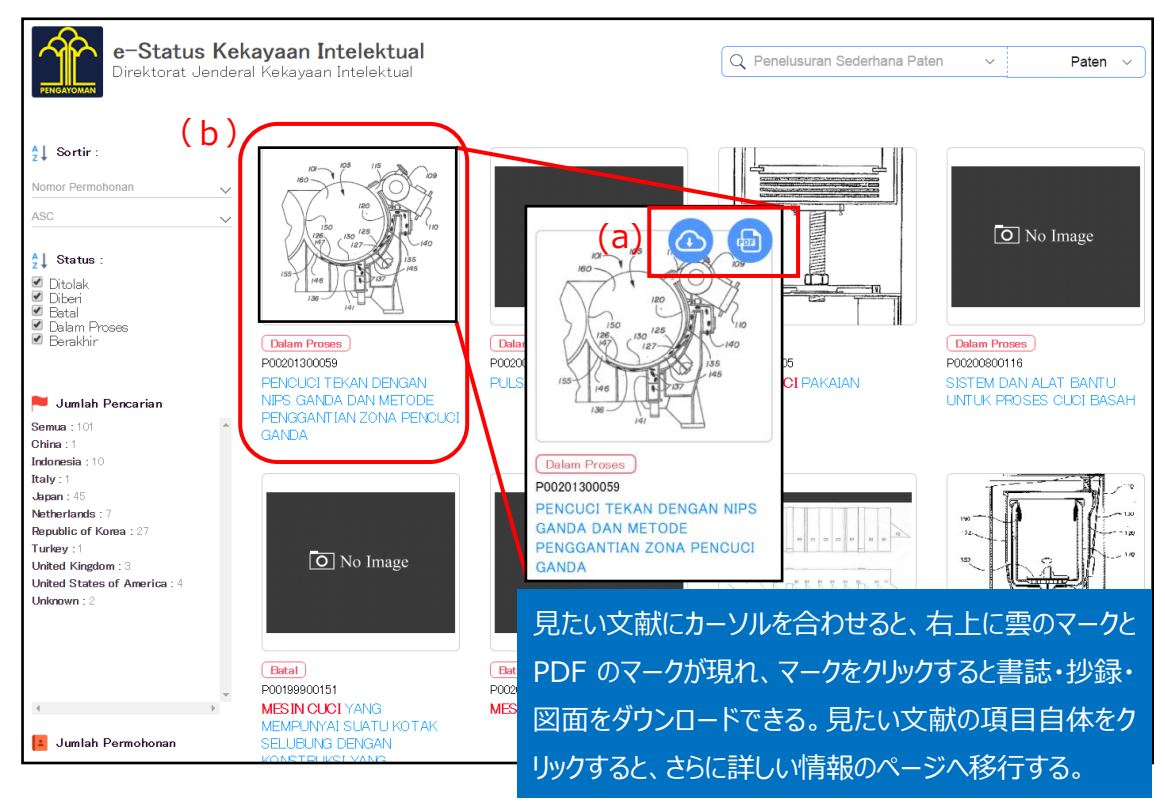

#### 入力後、Search ボタンをクリックすると、検索結果が表示される。

検索結果には、HIT 文献の図、権利状況、特許番号、発明の名称が表示される。簡単な書誌情報・ 抄録が知りたい時は、対象公報にカーソルを合わせると現れる赤枠(a)の雲のマークか PDF のいずれかを クリックすることで以下のようなファイルをダウンロードできる。

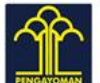

# e-Status Kekayaan Intelektual

| STATUS              | (PA) KPKNL                                                                                                    |
|---------------------|----------------------------------------------------------------------------------------------------|
| NOMOR PERMOHONAN    | P00200000353                                                                                                    |
| FANGGAL PENERIMAAN  | 28 April 2000                                                                                                    |
| FANGGAL PENGUMUMAN  | 01 March 2001                                                                                                    |
| NOMOR PATEN         | 14075                                                                                                    |
| TANGGAL PENDAFTARAN | 16 August 2004                                                                                                    |
| TANGGAL KEPEMILIKAN | 28 April 2000                                                                                                    |
| ANGGAL KADALUARSA   | 28 April 2020                                                                                                    |
| PC                  |                                                                                                    |
| PRIORITAS           | - 99-35399 / 25 August 1999 / KR<br>- 99-59787 / KR                                                                                                    |
| NAMA PEMILIK        | - SAMSUNG ELECTRONICS CO., LTD. (KR)                                                                                                    |
| NAMA PENEMU         |                                                                                                    |
| JAMA KONSULTAN      | RONNY GUNAWAN, S.H.                                                                                                    |
| ALAMAT KONSULTAN    | UNION PATENT INTERNATIONAL Puri Indah Blok I-6 /No. 1, Jl. Kembangan Permai, Kembangan, Jakarta 11610 (ID)                                                                                                    |
| IUDUL               | MEKANISME TRANSMISI DAYA MESIN CUCI                                                                                                    |
| ABSTRAK             | Suatu mekanisme transmisi daya yang disesuaikan untuk menurunkan bagian-bagian yang perlu bagi penciptaan konstruksi yang sederhana dan untuk menurunkan biaya pembuatan dari suatu produk berharga rendah yang menggunakan suatu metode semi otomatis sesuai dengan jumlah bagian yang dikurangi, mekanisme transmisi daya dari suatu mesin cuci tersebut mempunyai suatu poros pencuci yang menerima suatu daya untuk memutar suatu pulsator dan suatu poros pencering berpusar yang menerima suatu daya untuk memutar tabung pengering berpusar, dimana poros pencuci dihubungkan ke pulsator untuk memutar pulsator saat diputarkan melalui penerimaan suatu daya dari suatu motor yang tanpa penurunan kecepatan sementara poros pengering berpusar ditopang secara berputar pada sekeliling poros pencuci, suatu ujung sebelah bawah yang dihubungkan ke tabung pengering berpusar. |
| IUMLAH KLAIM        | 3                                                                                                    |
| GAMBAR              |                                                                                                    |

さらに詳しい情報を得たい場合には、前記の検索結果の画面で、見たい文献の赤枠(b)内のどこかをクリ ックすると、次のような情報を得られる。

| PENCUCI TEKA<br>GANDA                                 | N DENGAN                                      | i Nips ganda e                                  | AN METODE P            | ENGGANTIAN             | ZONA PENCUCI                    |
|-------------------------------------------------------|-----------------------------------------------|-------------------------------------------------|------------------------|------------------------|---------------------------------|
|                                                       | 09<br>\$<br>1<br>0                            |                                                 |                        |                        |                                 |
| PUBLIKASI A : File tidak                              | tersedia                                      |                                                 | NOMOR PENGL            | MUMAN : 2013/08394     |                                 |
| PUBLIKASI B : File tidak                              | tersedia                                      |                                                 | NOMOR PERMO            | HONAN : P002013000     | 59                              |
| EKSPOR PDF : Download                                 | 1                                             |                                                 | NOMOR PATE             | l:-                    |                                 |
| STATUS : (PA) Pemeriks                                | a Substantif <mark>Stat</mark>                | us Rinci                                        | TANGGAL KAD            | ALUARSA : -            |                                 |
| TANGGAL PENERIMAAN                                    | : 29 January 2013                             | 3                                               | TANGGAL KEP            | EMILIKAN : -           |                                 |
| TANGGAL PENGUMUMA                                     | N : 26 September                              | 2013                                            | TANGGAL PEM            | IBERIAN : -            |                                 |
|                                                       |                                               |                                                 |                        |                        |                                 |
| Suatu peralatan <b>mesir</b><br>pencuci penggantian g | <b>1 cuci</b> tekan untu<br>anda disekitar dr | ik mencuci dan pengawa<br>um dengan nips ganda. | aairan berbagai konsen | trasi padatan pulp dal | lam suspensi cair meliputi zona |
| PRIORITAS :                                           |                                               |                                                 |                        |                        |                                 |
| Nomor                                                 | Ta                                            | nggal                                           |                        | Kewarganegaraan        |                                 |
| 13/735,400                                            | 07                                            | January 2013                                    |                        | US                     |                                 |
| 61/592,219                                            | -                                             |                                                 |                        | -                      |                                 |
| IPC                                                   |                                               |                                                 |                        |                        |                                 |
| B 30 B 9/00                                           |                                               |                                                 |                        |                        |                                 |
| D 21 C 9/00                                           |                                               |                                                 |                        |                        |                                 |
| D 21 D 5/00                                           |                                               |                                                 |                        |                        |                                 |
| D 21 F 1/00                                           |                                               |                                                 |                        |                        |                                 |
| PEMEGANG PATEN :                                      |                                               |                                                 |                        |                        |                                 |
| Nama                                                  | Alamat                                        |                                                 |                        |                        | Kewarganegaran                  |
| ANDRITZ INC.                                          | One Namic                                     | Place, Glens Falls, NY                          | 12801, U.S.A.          |                        | US                              |
| INVENTOR :                                            |                                               |                                                 |                        |                        |                                 |
| Nama                                                  |                                               | Alamat                                          | Ke                     | warganegaran           |                                 |
| Todd S. Grace                                         |                                               | -                                               | US                     | 3                      |                                 |
| Greg Hallas                                           |                                               | -                                               | -                      |                        |                                 |
| KONSULT AN :                                          |                                               |                                                 |                        |                        |                                 |
| Nama                                                  |                                               |                                                 |                        |                        |                                 |
| T GILLA                                               | Ala                                           | nat                                             |                        |                        | Kewarganegaran                  |

このページでは、要約(Abstrak)や日付を英語で確認することができるものもある。また、EKSPOR PDF(実線で囲まれた部分)の横にある「Download」をクリックすると、前述の雲のマーク/PDF マー クをクリックした時と同じ情報をダウンロードできる。そのうえにある PUBLIKASI B(点線で囲まれた部分) の横が「Download」になっているものは、そこから公報の電子データを得られる。要約・特許請求の範囲 など、どこの情報までが記載されているかは公報によって異なる。ただし、図のように File tidak tersedia (利用できないファイル)となっているものもある。

## HIT 文献を1件ずつ確認していくと、以下のような公報を見出すことができる。

| PUBLIKASI A : File tidak tersedi                                                                                                    | NOMOR                                                                                                    | PENGUMUMAN: 042.991                                                                                                    |                                                                                                    |
|----------------------------------------------------------------------------------------------------|----------------------------------------------------------------------------------------------------|----------------------------------------------------------------------------------------------------|----------------------------------------------------------------------------------------------------|
| PUBLIKASI B : File tidak tersedi                                                                                                    | NOMOR                                                                                                    | PERMOHONAN : W00200500212                                                                                                    |                                                                                                    |
| EKSPOR PDF : Download                                                                                                    | NOMOR                                                                                                    | PATEN : 26556                                                                                                    |                                                                                                    |
| STATUS : (PA) Diberi Paten Stat                                                                                                    | s Rinci TANGGA                                                                                                    | L KADALUARSA : 25 July 2023                                                                                                    |                                                                                                    |
| TANGGAL PENERIMAAN : 26 Jar                                                                                                    | uary 2005 TANGGA                                                                                                    | L KEPEMILIKAN : 25 July 2003                                                                                                    |                                                                                                    |
| TANGGAL PENGUMUMAN : 12 M                                                                                                    | ay 2005 TANGGA                                                                                                    | L PEMBERIAN : 01 September 2010                                                                                                    | )                                                                                                    |
| Suatu mesin cuci (1) membe<br>pelarutan-ion (100), yang me<br>ion logam ke dalam air dari a<br>sehingga kuantitas ion logam<br>terbuat dari perak, dan air ya<br>pembilasan. Program operasi<br>awal pengontakkan, terdapat<br>tahap waktu tertentu. Tenaga | rikan efek antimikroba pada cucian de<br>nerapkan suatu tegangan di antara el<br>noda tersebut. Suatu sirkuit penggeral<br>yang dilarutkan mungkin mencukupi u<br>ng mengandung ion perak pada konse<br>tersebut ditetapkan sehingga air kont<br>suatu tahap pengadukan dalam waktu<br>pengadukan pada tahap pengadukan | ngan ion-ion logam. Mesin cuci (<br>ektroda-elektroda (113,114) untul<br>( (120) dari unit pelarutan-ion (10<br>untuk jumlah cucian. Elektroda-ele<br>ntrasi 50 ppb atau lebih digunaka<br>ak dengan cucian lebih dari lima n<br>u tertentu. Setelah tahap tersebut,<br>dikontrol tergantung pada jumlah | 1) memiliki unit<br>k melarutkan ion-<br>)0) dikontrol<br>ektroda (113,114)<br>n untuk<br>nenit. Pada tahap<br>, terdapat sisa<br>u cucian. |
|                                                                                                    |                                                                                                    |                                                                                                    |                                                                                                    |
| PRIORITAS :                                                                                                    |                                                                                                    |                                                                                                    |                                                                                                    |
| PRIORITAS :<br>Nomor Ta                                                                                                    | nggal Kewargar                                                                                                    | legaraan                                                                                                    |                                                                                                    |
| PRIORITAS :<br>Nomor Ta                                                                                                    | nggal Kewargar                                                                                                    | iegaraan                                                                                                    |                                                                                                    |
| PRIORITAS :<br>Nomor Ta                                                                                                    | nggal Kewargar                                                                                                    | iegaraan                                                                                                    |                                                                                                    |
| PRIORITAS :         Ta           Nomor         Ta           IPC         D 06 F 39/08                                                                                                    | nggal Kewargar                                                                                                    | iegaraan                                                                                                    |                                                                                                    |
| PRIORITAS :         Ta           Nomor         Ta           IPC         D           D         06 F         39/08                                                                                                    | nggal Kewargar                                                                                                    | iegaraan                                                                                                    |                                                                                                    |
| PRIORITAS :         Nomor       Ta         IPC         D 06 F 39/08         PEMEGANG PATEN :                                                                                                    | nggal Kewargar                                                                                                    | legaraan                                                                                                    |                                                                                                    |
| PRIORITAS :<br>Nomor Ta<br>IPC<br>D 06 F 39/08<br>PEMEGANG PATEN :<br>Nama                                                                                                    | nggal Kewargar                                                                                                    | iegaraan<br>Ke                                                                                                    | warganegaran                                                                                                    |
| PRIORITAS :<br>Nomor Ta<br>IPC<br>D 06 F 39/08<br>PEMEGANG PATEN :<br>Nama<br>SHARP KABUSHIKI KAISHA                                                                                                    | nggal Kewargar<br>Alamat<br>22-22 Nagaika cho, Abeno Ku Osa                                                                                                    | iegaraan<br>Ker<br>ika 545 8522 Japan JP                                                                                                    | warganegaran                                                                                                    |
| PRIORITAS :<br>Nomor Ta<br>IPC<br>D 06 F 39/08<br>PEMEGANG PATEN :<br>Nama<br>SHARP KABUSHIKI KAISHA<br>INVENTOR :                                                                                                    | Alamat Kewargar<br>22-22 Nagaika cho, Abeno Ku Osa                                                                                                    | iegaraan<br>Ke<br>ika 545 8522 Japan JP                                                                                                    | warganegaran                                                                                                    |
| PRIORITAS :<br>Nomor Ta<br>IPC<br>D 06 F 39/08<br>PEMEGANG PATEN :<br>Nama<br>SHARP KABUSHIKI KAISHA<br>INVENTOR :<br>Nama Ala                                                                                                    | nggal Kewargar                                                                                                    | iegaraan Ker<br>ika 545 8522 Japan JP<br>egaran                                                                                                    | warganegaran                                                                                                    |
| PRIORITAS :<br>Nomor Ta<br>IPC<br>D 06 F 39/08<br>PEMEGANG PATEN :<br>Nama<br>SHARP KABUSHIKI KAISHA<br>INVENTOR :<br>Nama Ala<br>-                                                                                                    | nggal Kewargar<br>Alamat<br>22-22 Nagaika cho, Abeno Ku Osa<br>mat Kewargan                                                                                                    | egaraan<br>ka 545 8522 Japan JP<br>egaran                                                                                                    | warganegaran                                                                                                    |
| PRIORITAS :<br>Nomor Ta<br>IPC<br>D 06 F 39/08<br>PEMEGANG PATEN :<br>Nama<br>SHARP KABUSHIKI KAISHA<br>INVENTOR :<br>Nama Ala<br>-<br>(ONSULTAN -                                                                                                    | nggal Kewargar<br>Alamat<br>22-22 Nagaika cho, Abeno Ku Osa<br>mat Kewargan                                                                                                    | egaraan<br>ke<br>ika 545 8522 Japan JP<br>egaran                                                                                                    | warganegaran                                                                                                    |
| PRIORITAS :<br>Nomor Ta<br>IPC<br>D 06 F 39/08<br>PEMEGANG PATEN :<br>Nama<br>SHARP KABUSHIKI KAISHA<br>INVENTOR :<br>Nama Ala<br>-<br>CONSULTAN :                                                                                                    | nggal Kewargar<br>Alamat<br>22-22 Nagaika cho, Abeno Ku Osa<br>mat Kewargan                                                                                                    | egaraan Ke<br>ika 545 8522 Japan JP<br>egaran                                                                                                    | warganegaran                                                                                                    |

この特許は、要約にて金属イオンを溶出させる電極と、金属イオンの量の制御機能が搭載されている洗 濯機である(上記 Abstrak(Abstract)太字部分)ことがわかった。今回無効化したい対象特許の請 求項の構成要件の内容を開示しており、無効化を検討する上で有用と思われる。

#### ◆まとめ

DGIP が提供する e-Status を利用し、特許分類、KW を指定して検索すれば、無効化したい特許に 類似する特許を見つけることができる可能性がある。

ただし、IPC が付与されていない、付与されていても分類が正確でないなどの問題もあるため、特許分類 に重点を置くのは得策ではない。そのため、該当する技術の KW などでの検索も同時に行うといった工夫 をすることが有効である。

#### Point

DGIP が提供する e-Status は請求項に対する検索ができないため、要約や 分類を検索対象とすることが望ましい。このとき、同一ブロック内の項目同士は and 検索され、また異なるブロック間同士は、先に入力した項目が優先的に検 索されることに注意する。 DGIP が提供する e-Status はブロック間同士の and 検索ができないため、 日付による限定ができない。 Klaim(請求の範囲)は検索の欄があるものの機能していない。